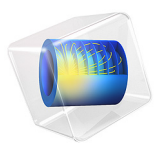

# Cooling of an Injection Mold

# Introduction

Cooling is an important process in the production of injection molded plastics. First of all, the cooling time may well represent more than half of the production cycle time. Second, a homogeneous cooling process is desired to avoid defects in the manufactured parts. If plastic materials in the injection molding die are cooled down uniformly and slowly, residual stresses can be avoided, and thereby the risk of warps and cracks in the end product can be minimized.

As a consequence, the positioning and properties of the cooling channels become important aspects when designing the mold.

The simulation of heat transfer in molds of relatively complex geometries requires a 3D representation. Simulation of 3D flow and heat transfer inside the cooling channels are computationally expensive. An efficient short-cut alternative is to model the flow and heat transfer in the cooling channels with 1D pipe flow equations, and still model the surrounding mold and product in 3D.

This example shows how you can use the Nonisothermal Pipe Flow interface together with the Heat Transfer in Solids interface to model a mold cooling process. The equations describing the cooling channels are fully coupled to the heat transfer equations of the mold and the polyurethane part.

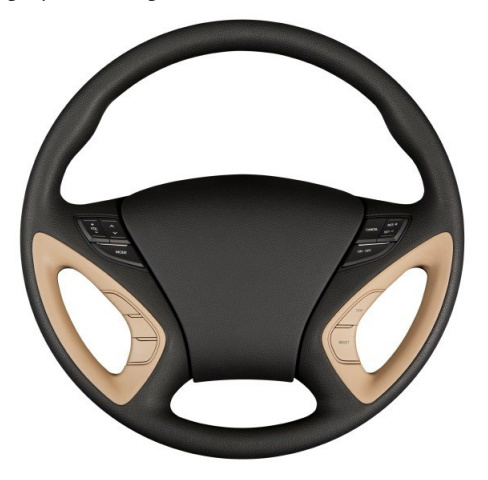

Figure 1: The steering wheel of a car, made from polyurethane.

## MODEL GEOMETRY AND PROCESS CONDITIONS

The polyurethane material used for a steering wheel is produced by several different molds. The part considered in this model is the top half of the wheel grip, shown in gray in Figure 2.

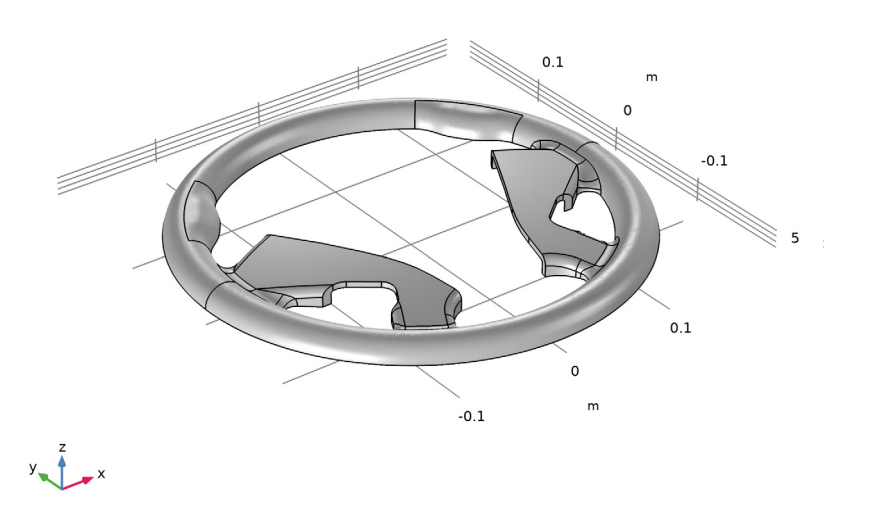

Figure 2: Polyurethane parts for a steering wheel. The top half of the grip is modeled in this example.

The mold consists of a 50-by-50-by-15 cm steel block. Two cooling channels, 1 cm in diameter, are machined into the block as illustrated in Figure 3.

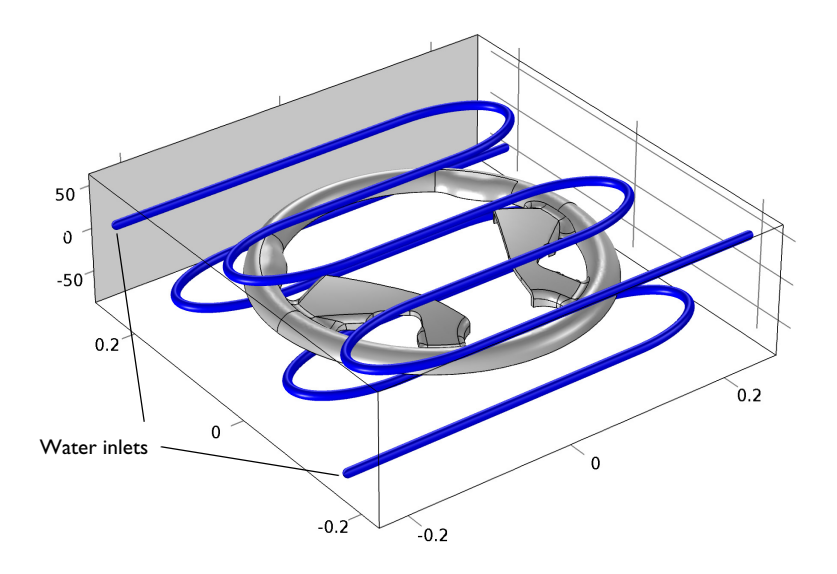

Figure 3: Mold block and cooling channels.

The after injection of the polyurethane, the average temperature of the mold a the plastic material is 473 K. Water at room temperature is used as cooling fluid and flows through the channels at a rate of 10 liters/min. The model simulates a 10 min cooling process.

For numerical stability reasons, the model is set up with an initial water temperature of 473 K, which is ramped down to 288 K during the first few seconds.

## PIPE FLOW EQUATIONS

The momentum and mass conservation equations below describe the flow in the cooling channels:

$$\rho \frac{\partial \mathbf{u}}{\partial t} = -\nabla p - f_{\rm D} \frac{\rho}{2d_{\rm h}} \mathbf{u} |\mathbf{u}|$$
$$\frac{\partial A\rho}{\partial t} + \nabla \cdot (A\rho \mathbf{u}) = 0 \tag{1}$$

Above, **u** is the cross section averaged fluid velocity (m/s) along the tangent of the centerline of a pipe.  $A(m^2)$  is the cross section area of the pipe,  $\rho(kg/m^3)$  is the density, and  $p(N/m^2)$  is the pressure. For more information, refer to the section *Theory for the Pipe Flow Interface* in the *Pipe Flow Module User's Guide*.

## Expressions for the Darcy Friction Factor

The second term on the right-hand side of Equation 1 accounts for pressure drop due to viscous shear. The Pipe Flow physics uses the Churchill friction model (Ref. 1) to calculate  $f_{\rm D}$ . It is valid for laminar flow, turbulent flow, and the transitional region in between. The Churchill friction model is predefined in the Nonisothermal Pipe Flow interface and is given by:

$$f_{\rm D} = 8 \left[ \left( \frac{8}{\rm Re} \right)^{12} + (A+B)^{-1.5} \right]^{1/12}$$

where

$$A = \left[-2.457 \ln\left(\left(\frac{7}{\text{Re}}\right)^{0.9} + 0.27(e/d)\right)\right]^{16}$$
$$B = \left(\frac{37530}{\text{Re}}\right)^{16}$$

As seen from the equations above, the friction factor depends on the surface roughness divided by diameter of the pipe, e/d. Surface roughness values can be selected from a list in the Pipe Properties feature or be entered as user-defined values.

In the Churchill equation,  $f_D$  is also a function of the fluid properties, flow velocity and geometry, through the Reynolds number:

Re = 
$$\frac{\rho u d}{\mu}$$

The physical properties of water as function of temperature are directly available from the software's built-in material library.

## HEAT TRANSFER EQUATIONS

#### **Cooling Channels**

The energy equation for the cooling water inside the pipe is:

$$\rho A C_p \frac{\partial T}{\partial t} + \rho A C_p \mathbf{u} \cdot \nabla T = \nabla \cdot A k \nabla T + f_D \frac{\rho A}{2d_h} |\mathbf{u}|^3 + Q_{\text{wall}}$$
(2)

where  $C_p$  (J/(kg·K)) is the heat capacity at constant pressure, T is the cooling water temperature (K), and k (W/(m·K)) is the thermal conductivity. The second term on the right-hand side corresponds to heat dissipated due to internal friction in the fluid. It is negligible for the short channels considered here.  $Q_{wall}$  (W/m) is a source term that accounts for the heat exchange with the surrounding mold block.

## Mold Block and Polyurethane Part

Heat transfer in the solid steel mold block as well as the molded polyurethane part is governed by conduction:

$$\rho C_p \frac{\partial T_2}{\partial t} = \nabla \cdot k \nabla T_2 \tag{3}$$

Above,  $T_2$  is the temperature in the solids. The source term  $Q_{wall}$  comes into play for the heat balance in Equation 3 through a line heat source where the pipe is situated. This coupling is automatically done by the Wall Heat Transfer feature in the Nonisothermal Pipe Flow interface.

#### Heat Exchange

The heat exchange term  $Q_{\text{wall}}$  (W/m) couple the two energy balances given by Equation 2 and Equation 3:

The heat transfer through the pipe wall is given by

$$Q_{\text{wall}} = hZ(T_{\text{ext}} - T) \tag{4}$$

In Equation 4 Z (m) is the perimeter of the pipe, h (W/(m<sup>2</sup>·K)) a heat transfer coefficient and  $T_{\text{ext}}$  (K) the external temperature outside of the pipe.  $Q_{\text{wall}}$  appears as a source term in the pipe heat transfer equation.

The Wall heat transfer feature requires the external temperature and at least an internal film resistance.

 $T_{\rm ext}$  can be a constant, parameter, expression, or given by a temperature field computed by another physics interface, typically a 3D Heat Transfer interface. *h* is automatically calculated through film resistances and wall layers that are added as subnodes. For details, refer to the *Theory for the Heat Transfer in Pipes Interface* in the *Pipe Flow Module User's Guide*.

In this model example,  $T_{\text{ext}}$  is given as the temperature field computed by a 3D heat transfer interface, and automatic heat transfer coupling is done to the 3D physics side as a line source. The temperature coupling between the pipe and the surrounding domain is

implemented as a line heat source in the 3D domain. The source strength is proportional to the temperature difference between the pipe fluid and the surrounding domain.

The Wall Heat Transfer feature is added to the Nonisothermal Pipe Flow interface, and the **External temperature** is set to the temperature of the Heat Transfer in solids interface.

| ▼ Heat Transfer Model |                         |  |  |
|-----------------------|-------------------------|--|--|
| External temperature: |                         |  |  |
| Text                  | Temperature (ht/solid1) |  |  |

Figure 4: In the Wall Heat Transfer feature, set the External temperature to the temperature field computed by the Heat Transfer in Solids interface.

The heat transfer coefficient, h, depends on the physical properties of water and the nature of the flow and is calculated from the Nusselt number:

$$h = \mathrm{Nu}\frac{k}{d_{\mathrm{h}}}$$

where k is the thermal conductivity of the material, and Nu is the Nusselt number.  $d_h$  is the hydraulic diameter of the pipe.

COMSOL detects if the flow is laminar or turbulent. For the laminar flow regime, an analytic solution is available that gives Nu = 3.66 for circular tubes (Ref. 2). For turbulent flow inside channels of circular cross sections the following Nusselt correlation is used (Ref. 3):

$$Nu_{int} = \frac{(f_D/8)(Re - 1000)Pr}{1 + 12.7(f_D/8)^{1/2}(Pr^{2/3} - 1)}$$
(5)

where Pr is the Prandtl number:

$$\Pr = \frac{C_p \mu}{k}$$

Note that Equation 5 is a function of the friction factor,  $f_D$ , and therefore that the radial heat transfer increases with the surface roughness of the channels.

**Note:** All the correlations discussed above are automatically used by the Wall Heat Transfer feature in the Pipe Flow Module, and it detects if the flow is laminar or turbulent for automatic selection of the correct correlation.

# Results and Discussion

The mold and polyurethane part, initially at 473 K, are cooled for 10 minutes by water at room temperature. Figures below show sample results when flow rate of the cooling water is 10 liters/minute and the surface roughness of the channels is 46  $\mu$ m. After two minutes of cooling, the hottest and coldest parts of the polyurethane part differ by approximately 40 K (Figure 5).

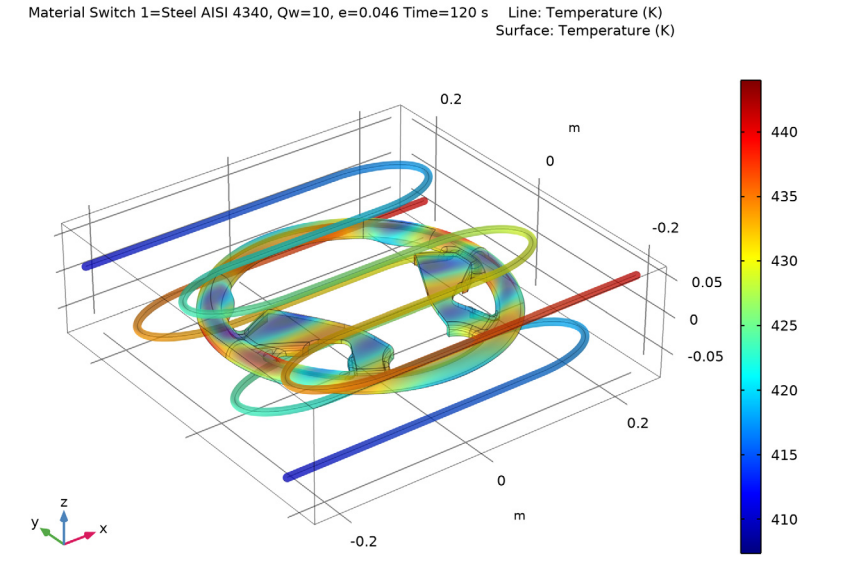

Figure 5: Temperature distribution in the polyurethane part and the cooling channels after 2 minutes of cooling.

Figure 6 shows the temperature distribution in the steel mold after 2 minutes. The temperature footprint of the cooling channels is clearly visible.

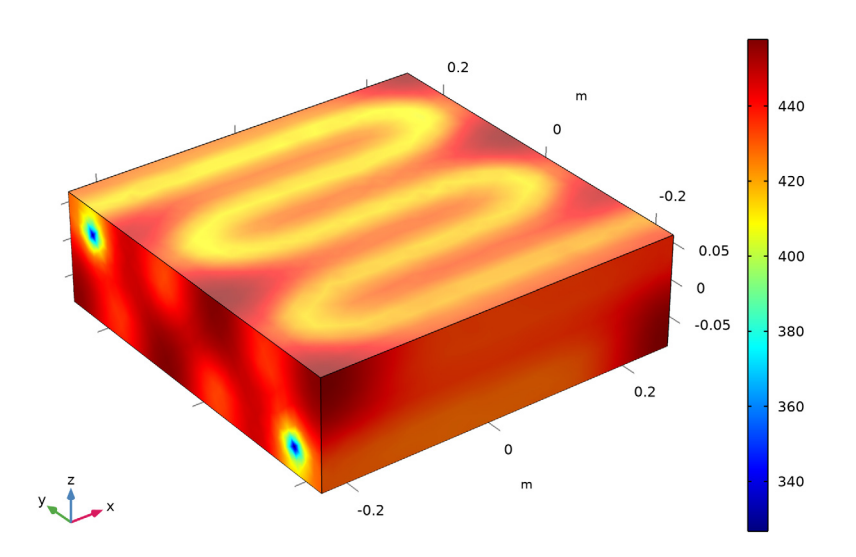

Material Switch 1=Steel AISI 4340, Qw=10, e=0.046 Time=120 s Surface: Temperature (K)

Figure 6: Temperature distribution in the steel mold block after 2 minutes of cooling.

After 10 minutes of cooling, the temperature in the mold block is more uniform, with a temperature at the center of approximately 333 K (Figure 7). Still, the faces with cooling channel inlets and outlets are more than 20 K hotter.

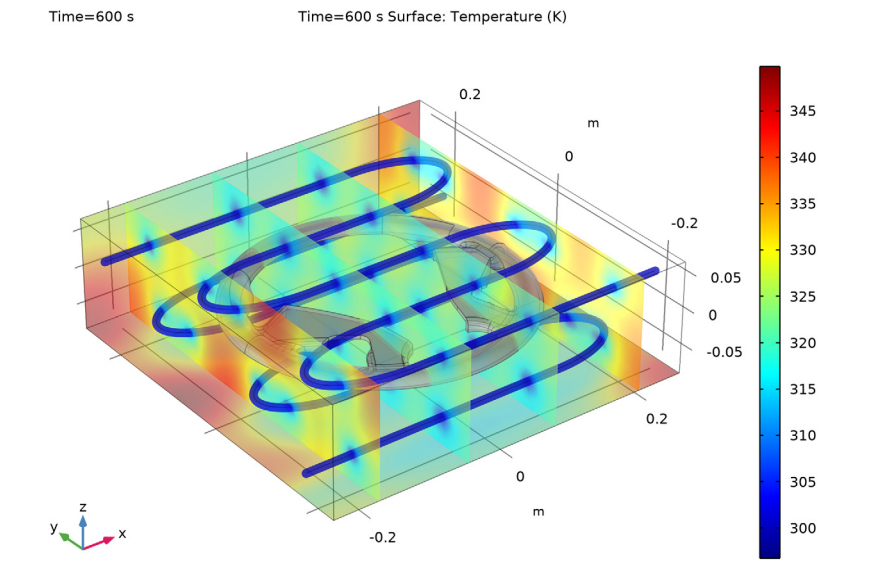

Figure 7: Temperature distribution in the steel mold block after 10 minutes of cooling.

To evaluate the influence of factors affecting the cooling time, use Material and Parametric sweeps. Figure 8 shows the average temperature of the polyurethane part as function of

the cooling time for the several flow rates of the cooling water, the surface roughness of the cooling channels, and the mold materials.

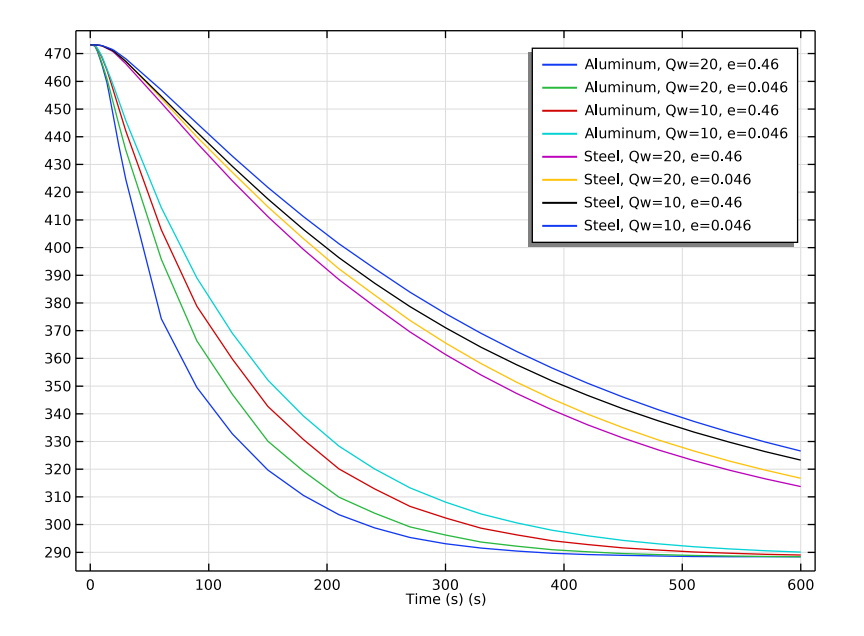

Figure 8: Average temperature of the polyurethane part as function of time and cooling conditions.

## References

1. S.W. Churchill, "Friction factor equations span all fluid-flow regimes," *Chem. Eng.*, vol. 84, no. 24, p.91, 1997.

2. F.P. Incropera, D.P. DeWitt. Fundamentals of Heat and Mass Transfer, 5th ed., John Wiley & Sons, pp. 486–487, 2002.

3. V. Gnielinski, "New Equation for Heat and Mass Transfer in Turbulent Pipe and Channel Flow," *Int. Chem. Eng.* vol. 16, pp. 359–368, 1976.

Application Library path: Pipe\_Flow\_Module/Heat\_Transfer/mold\_cooling

# Modeling Instructions

From the File menu, choose New.

## NEW

In the New window, click 🙅 Model Wizard.

## MODEL WIZARD

- I In the Model Wizard window, click 间 3D.
- 2 In the Select Physics tree, select Fluid Flow>Nonisothermal Flow> Nonisothermal Pipe Flow (nipfl).
- 3 Click Add.
- 4 In the Select Physics tree, select Heat Transfer>Heat Transfer in Solids (ht).
- 5 Click Add.
- 6 Click  $\bigcirc$  Study.
- 7 In the Select Study tree, select General Studies>Time Dependent.
- 8 Click 🗹 Done.

## GLOBAL DEFINITIONS

Parameters 1

- I In the Model Builder window, under Global Definitions click Parameters I.
- 2 In the Settings window for Parameters, locate the Parameters section.
- **3** In the table, enter the following settings:

| Name        | Expression | Value                       | Description                                |
|-------------|------------|-----------------------------|--------------------------------------------|
| T_init_mold | 473.15[K]  | 473.15 K                    | Initial temperature,<br>mold               |
| T_coolant   | 288.15[K]  | 288.15 K                    | Steady-state inlet<br>temperature, coolant |
| Qw          | 10[l/min]  | 1.6667E-4 m <sup>3</sup> /s | Coolant flow rate                          |
| е           | 0.046[mm]  | 4.6E-5 m                    | Surface roughness                          |

Step I (step I)

Create a smooth step function to decrease the coolant temperature at the beginning of the process.

I In the Home toolbar, click f(x) Functions and choose Global>Step.

- 2 In the Settings window for Step, locate the Parameters section.
- **3** In the **Location** text field, type **2.5**.
- **4** In the **From** text field, type 1.
- **5** In the **To** text field, type **0**.
- 6 Click to expand the Smoothing section. In the Size of transition zone text field, type 5.Optionally, you can inspect the shape of the step function:
- 7 Click 💽 Plot.

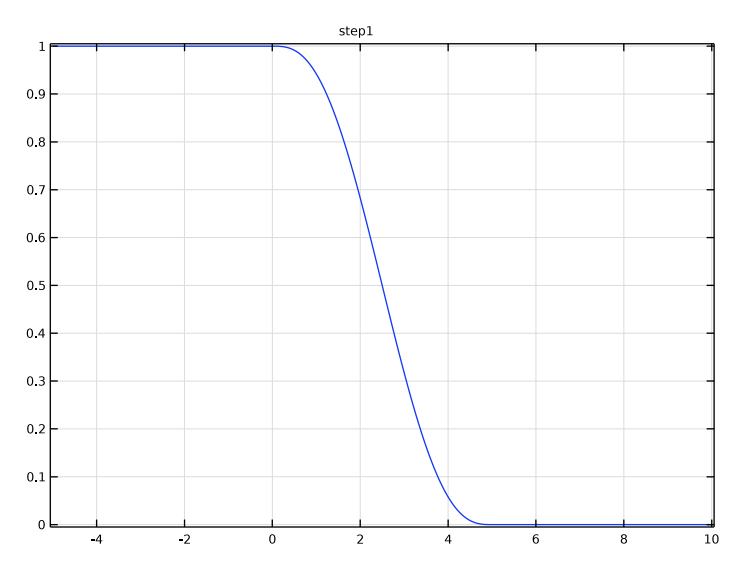

## Variables I

- I In the Home toolbar, click a= Variables and choose Global Variables.
- 2 In the Settings window for Variables, locate the Variables section.
- **3** In the table, enter the following settings:

| Name    | Expression                                          | Unit | Description                          |
|---------|-----------------------------------------------------|------|--------------------------------------|
| T_inlet | T_coolant+(T_init_mold-<br>T_coolant)*step1(t[1/s]) | К    | Ramped inlet<br>temperature, coolant |

## GEOMETRY I

Import I (imp1)

First, import the steering wheel part from a CAD design file.

- I In the Home toolbar, click 🔚 Import.
- 2 In the Settings window for Import, locate the Import section.
- 3 Click Browse.
- 4 Browse to the model's Application Libraries folder and double-click the file mold\_cooling\_top.mphbin.
- 5 Click Import.
- **6** Locate the **Selections of Resulting Entities** section. Find the **Cumulative selection** subsection. Click **New**.
- 7 In the New Cumulative Selection dialog box, type Wheel in the Name text field.
- 8 Click OK.

Second, draw the mold and cooling channels. To simplify this step, insert a prepared geometry sequence from file. After insertion you can study each geometry step in the sequence.

- 9 Click the **F Zoom Extents** button in the **Graphics** toolbar.
- 10 In the Geometry toolbar, click 📑 Insert Sequence.
- II Browse to the model's Application Libraries folder and double-click the file mold\_cooling\_geom\_sequence.mph.
- 12 In the Geometry toolbar, click 🟢 Build All.
- **I3** Click the **F Zoom Extents** button in the **Graphics** toolbar.
- **I4** Click the **Transparency** button in the **Graphics** toolbar.

## Work Plane I (wp1)

Create the selections to simplify the model specification.

- I In the Model Builder window, click Work Plane I (wpI).
- 2 In the Settings window for Work Plane, locate the Selections of Resulting Entities section.
- 3 Find the Cumulative selection subsection. Click New.
- **4** In the **New Cumulative Selection** dialog box, type **Cooling** channels in the **Name** text field.
- 5 Click OK.

## MATERIALS

The next step is to specify material properties for the model. First, select water from the built-in materials database.

#### ADD MATERIAL

- I In the Home toolbar, click 🙀 Add Material to open the Add Material window.
- 2 Go to the Add Material window.
- 3 In the tree, select Built-in>Water, liquid.
- 4 Click Add to Component in the window toolbar.

## MATERIALS

Water, liquid (mat1)

- I In the Settings window for Material, locate the Geometric Entity Selection section.
- 2 From the Geometric entity level list, choose Edge.
- 3 From the Selection list, choose Cooling channels.

Material Switch 1 (sw1)

Define the mold materials to switch between during a solver sweep.

- I In the Materials toolbar, click 🚦 More Materials and choose Local>Material Switch.
- **2** Select Domain 1 only.

#### ADD MATERIAL

- I Go to the Add Material window.
- 2 In the tree, select **Built-in>Aluminum**.
- 3 Click 🔗 Add to Material Switch I (swI).
- 4 In the tree, select Built-in>Steel AISI 4340.
- 5 Click 🔗 Add to Material Switch I (swI).
- 6 In the Materials toolbar, click 🙀 Add Material to close the Add Material window.

## MATERIALS

#### Polyurethane

Next, create a material with the properties of polyurethane.

- I In the Model Builder window, under Component I (compl) right-click Materials and choose Blank Material.
- 2 In the Settings window for Material, type Polyurethane in the Label text field.
- 3 Locate the Geometric Entity Selection section. From the Selection list, choose Wheel.

**4** Locate the **Material Contents** section. In the table, enter the following settings:

| Property                           | Variable                        | Value | Unit     | Property<br>group |
|------------------------------------|---------------------------------|-------|----------|-------------------|
| Thermal conductivity               | k_iso ; kii =<br>k_iso, kij = 0 | 0.32  | W/(m·K)  | Basic             |
| Density                            | rho                             | 1250  | kg/m³    | Basic             |
| Heat capacity at constant pressure | Ср                              | 1540  | J/(kg·K) | Basic             |

#### NONISOTHERMAL PIPE FLOW (NIPFL)

- I In the Model Builder window, under Component I (comp1) click Nonisothermal Pipe Flow (nipfl).
- 2 In the Settings window for Nonisothermal Pipe Flow, locate the Edge Selection section.
- 3 From the Selection list, choose Cooling channels.

#### Pipe Properties 1

- In the Model Builder window, under Component I (compl)> Nonisothermal Pipe Flow (nipfl) click Pipe Properties I.
- 2 In the Settings window for Pipe Properties, locate the Pipe Shape section.
- 3 From the list, choose Circular.
- 4 In the  $d_i$  text field, type 1[cm].
- 5 Locate the Flow Resistance section. From the Surface roughness list, choose User defined.
- 6 In the Surface roughness text field, type e.

#### Temperature 1

- I In the Model Builder window, click Temperature I.
- 2 In the Settings window for Temperature, locate the Temperature section.
- **3** In the *T<sub>in</sub>* text field, type **T\_inlet**.

#### Inlet 1

- I In the Physics toolbar, click 🗁 Points and choose Inlet.
- 2 Select Points 3 and 4 only.
- 3 In the Settings window for Inlet, locate the Inlet Specification section.
- 4 From the Specification list, choose Volumetric flow rate.
- **5** In the  $q_{v,0}$  text field, type Qw.

Heat Outflow I

- I In the Physics toolbar, click 📄 Points and choose Heat Outflow.
- 2 Select Points 269 and 270 only.

#### Wall Heat Transfer 1

- I In the Physics toolbar, click 🔚 Edges and choose Wall Heat Transfer.
- 2 In the Settings window for Wall Heat Transfer, locate the Edge Selection section.
- **3** From the Selection list, choose Cooling channels.
- 4 Locate the Heat Transfer Model section. From the  $T_{ext}$  list, choose Temperature (ht).

## Internal Film Resistance I

In the Physics toolbar, click 📃 Attributes and choose Internal Film Resistance.

Initial Values 1

- I In the Model Builder window, click Initial Values I.
- 2 In the Settings window for Initial Values, locate the Initial Values section.
- 3 In the u text field, type 0.1.
- **4** In the *T* text field, type T\_init\_mold.

#### HEAT TRANSFER IN SOLIDS (HT)

Initial Values 1

- I In the Model Builder window, under Component I (compl)>Heat Transfer in Solids (ht) click Initial Values I.
- 2 In the Settings window for Initial Values, locate the Initial Values section.
- **3** In the *T*2 text field, type T\_init\_mold.

#### Heat Flux 1

- I In the Physics toolbar, click 🔚 Boundaries and choose Heat Flux.
- 2 In the Settings window for Heat Flux, locate the Boundary Selection section.
- 3 From the Selection list, choose All boundaries.
- 4 Locate the Heat Flux section. Click the Convective heat flux button.
- **5** In the *h* text field, type 2.

#### MESH I

#### Edge 1

- I In the Model Builder window, under Component I (comp1) right-click Mesh I and choose More Operations>Edge.
- 2 In the Settings window for Edge, locate the Edge Selection section.
- **3** From the Selection list, choose Cooling channels.

## Size I

- I Right-click Edge I and choose Size.
- 2 In the Settings window for Size, locate the Element Size section.
- 3 From the Predefined list, choose Extra fine.

## Free Tetrahedral I

I In the Model Builder window, right-click Mesh I and choose Free Tetrahedral.

Even with a maximum element size of 0.003 m, the mesh contains some collapsed elements, resulting in solver errors. Trial and error gives that lowering the curvature factor somewhat will create a mesh with good quality.

#### Size

- I In the Model Builder window, click Size.
- 2 In the Settings window for Size, locate the Element Size section.
- 3 Click the **Custom** button.
- **4** Locate the **Element Size Parameters** section. In the **Minimum element size** text field, type 0.003.
- 5 In the Curvature factor text field, type 0.55.
- 6 In the Model Builder window, right-click Mesh I and choose Build All.

## STUDY I

Step 1: Time Dependent

- I In the Model Builder window, under Study I click Step I: Time Dependent.
- 2 In the Settings window for Time Dependent, locate the Study Settings section.
- 3 In the **Output times** text field, type range(0,2,28) range(30,30,600).

## DEFINITIONS

To evaluate the average temperature of the polyurethane part for different conditions and mold materials (Figure 8), perform parametric and material sweeps. To avoid

accumulating a lot of data while solving, keep only last solution and save the average wheel temperature in a table. For this purpose, add a global probe to the model.

Domain Probe 1 (dom 1)

- I In the Definitions toolbar, click probes and choose Domain Probe.
- 2 In the Settings window for Domain Probe, locate the Source Selection section.
- 3 From the Selection list, choose Wheel.
- 4 Click Replace Expression in the upper-right corner of the Expression section. From the menu, choose Component I (compl)>Heat Transfer in Solids>Temperature>T2 Temperature K.
- 5 Locate the Expression section. Select the Description check box.
- 6 In the associated text field, type Average wheel temperature.

## STUDY I

Parametric Sweep

- I In the Study toolbar, click **Parametric Sweep**.
- 2 In the Settings window for Parametric Sweep, locate the Study Settings section.
- **3** From the Sweep type list, choose All combinations.
- 4 Click + Add.
- 5 Click + Add.
- 6 In the table, enter the following settings:

| Parameter name         | Parameter value list | Parameter unit |
|------------------------|----------------------|----------------|
| Qw (Coolant flow rate) | 20 10                | l/min          |
| e (Surface roughness)  | 0.46 0.046           | mm             |

- 7 Locate the Output While Solving section. Select the Accumulated probe table check box.
- 8 Locate the Study Settings section. Find the Memory settings for jobs subsection. From the Keep solutions list, choose Only last.

#### Material Sweep

- I In the Study toolbar, click 🚦 Material Sweep.
- 2 In the Settings window for Material Sweep, locate the Study Settings section.
- 3 Click + Add.

## Solution 1 (soll)

I In the Study toolbar, click The Show Default Solver.

2 In the Model Builder window, expand the Solution I (soll) node.

Since the problem involves only heat conduction, you can solved it more efficiently by relaxing nonlinear setting.

- 3 In the Model Builder window, expand the Study I>Solver Configurations> Solution I (soll)>Time-Dependent Solver I node, then click Fully Coupled I.
- **4** In the **Settings** window for **Fully Coupled**, click to expand the **Method and Termination** section.
- 5 In the **Damping factor** text field, type 1.
- 6 From the Jacobian update list, choose Minimal.
- 7 In the Maximum number of iterations text field, type 4.
- 8 In the Study toolbar, click **=** Compute.

#### RESULTS

Study I/Solution I (4) (soll)

In the **Results** toolbar, click **More Datasets** and choose **Solution**.

Selection

- I In the Results toolbar, click 🐐 Attributes and choose Selection.
- 2 In the Settings window for Selection, locate the Geometric Entity Selection section.
- 3 From the Geometric entity level list, choose Domain.
- 4 From the Selection list, choose Wheel.

Study I/Solution I (5) (soll)

In the **Results** toolbar, click **More Datasets** and choose **Solution**.

Study I/Solution I (4) (soll)

In the Model Builder window, click Study I/Solution I (4) (soll).

## Selection

- I In the Results toolbar, click 🐐 Attributes and choose Selection.
- 2 In the Settings window for Selection, locate the Geometric Entity Selection section.
- **3** From the Geometric entity level list, choose Boundary.
- 4 Select Boundaries 3 and 5 only.

#### Temperature (nipfl)

- I In the Model Builder window, click Temperature (nipfl).
- 2 In the Settings window for 3D Plot Group, locate the Data section.

3 From the Time (s) list, choose 120.

#### Line I

- I In the Model Builder window, expand the Temperature (nipfl) node, then click Line I.
- 2 In the Settings window for Line, locate the Coloring and Style section.
- 3 Select the Radius scale factor check box.
- 4 In the associated text field, type 1.
- 5 Clear the Color legend check box.

#### Surface 1

- I In the Model Builder window, right-click Temperature (nipfl) and choose Surface.
- 2 In the Settings window for Surface, locate the Data section.
- 3 From the Dataset list, choose Probe Solution 3 (soll).
- 4 From the Time (s) list, choose 120.
- 5 Click Replace Expression in the upper-right corner of the Expression section. From the menu, choose Component I (compl)>Heat Transfer in Solids>Temperature>T2 Temperature K.
- 6 In the Temperature (nipfl) toolbar, click **O** Plot.
- **7** Click the  $4 \rightarrow$  **Zoom Extents** button in the **Graphics** toolbar.

#### Temperature (ht)

- I In the Model Builder window, click Temperature (ht).
- 2 In the Settings window for 3D Plot Group, locate the Data section.
- 3 From the Time (s) list, choose 120.
- 4 In the **Temperature (ht)** toolbar, click **I** Plot.

## Surface

- I In the Model Builder window, expand the Temperature (ht) node, then click Surface.
- 2 In the Settings window for Surface, locate the Coloring and Style section.
- 3 From the Color table list, choose Rainbow.
- 4 In the **Temperature (ht)** toolbar, click **I** Plot.
- **5** Click the **Transparency** button in the **Graphics** toolbar.

#### 3D Plot Group 7

In the Home toolbar, click 📠 Add Plot Group and choose 3D Plot Group.

#### Surface 1

- I Right-click **3D Plot Group 7** and choose **Surface**.
- 2 In the Settings window for Surface, locate the Data section.
- 3 From the Dataset list, choose Study I/Solution I (4) (soll).
- 4 From the Solution parameters list, choose From parent.
- 5 Click Replace Expression in the upper-right corner of the Expression section. From the menu, choose Component I (compl)>Heat Transfer in Solids>Temperature>T2 Temperature K.

#### Slice 1

- I In the Model Builder window, right-click 3D Plot Group 7 and choose Slice.
- 2 In the Settings window for Slice, locate the Data section.
- 3 From the Dataset list, choose Study I/Solution I (4) (soll).
- **4** From the Solution parameters list, choose From parent.
- 5 Locate the Plane Data section. In the Planes text field, type 4.
- 6 Click to expand the Inherit Style section. From the Plot list, choose Surface I.
- 7 Click Replace Expression in the upper-right corner of the Expression section. From the menu, choose Component I (compl)>Heat Transfer in Solids>Temperature>T2 Temperature K.

#### Mold Temperature

- I In the Model Builder window, under Results click 3D Plot Group 7.
- 2 In the Settings window for 3D Plot Group, type Mold Temperature in the Label text field.
- 3 Click to expand the Title section. From the Title type list, choose Manual.
- 4 In the Title text area, type Time=600 s Surface: Temperature (K) .

#### Surface 2

- I Right-click Mold Temperature and choose Surface.
- 2 In the Settings window for Surface, locate the Data section.
- 3 From the Dataset list, choose Probe Solution 3 (soll).
- **4** From the Solution parameters list, choose From parent.
- **5** Locate the **Expression** section. In the **Expression** text field, type **0**.
- 6 Locate the Coloring and Style section. From the Coloring list, choose Uniform.
- 7 From the Color list, choose Gray.

Line 1

- I Right-click Mold Temperature and choose Line.
- In the Settings window for Line, click Replace Expression in the upper-right corner of the Expression section. From the menu, choose Component I (compl)>
  Nonisothermal Pipe Flow (Heat Transfer in Pipes)>T Temperature K.
- 3 Locate the Coloring and Style section. From the Line type list, choose Tube.
- 4 In the **Tube radius expression** text field, type 0.5\*nipfl.dh.
- 5 Select the Radius scale factor check box.
- 6 From the Coloring list, choose Uniform.
- 7 From the Color list, choose Blue.
- 8 In the Mold Temperature toolbar, click **O** Plot.
- **9** Click the Transparency button in the Graphics toolbar.

Evaluate the average temperature of the polyurethane part for different conditions and mold materials(Figure 8).

Accumulated Probe Table 1

- I In the Model Builder window, expand the Results>Tables node, then click Accumulated Probe Table I.
- 2 In the Settings window for Table, locate the Data section.
- **3** From the **Presentation format** list, choose **Filled**.
- 4 Click 🚺 Update.

Accumulated Probe Table 1.1

- I Right-click Accumulated Probe Table I and choose Duplicate.
- 2 In the Settings window for Table, locate the Data section.
- 3 Find the Filled table structure subsection. From the Parameter value list, choose2: matsw.compl.swl=l, Qw=l.6667E-4.

Accumulated Probe Table 1.2

- I Right-click Accumulated Probe Table I and choose Duplicate.
- 2 In the Settings window for Table, locate the Data section.
- 3 Find the Filled table structure subsection. From the Parameter value list, choose3: matsw.compl.swl=2, Qw=3.3333E-4.

Accumulated Probe Table 1.3

I Right-click Accumulated Probe Table I and choose Duplicate.

- 2 In the Settings window for Table, locate the Data section.
- 3 Find the Filled table structure subsection. From the Parameter value list, choose 4: matsw.compl.swl=2, Qw=1.6667E-4.

Probe Table Graph 1

- I In the Model Builder window, expand the Results>Probe Plot Group 6 node, then click Probe Table Graph I.
- 2 In the Settings window for Table Graph, locate the Data section.
- **3** From the Table list, choose Accumulated Probe Table I.
- 4 From the Plot columns list, choose All excluding x-axis.
- 5 Click to expand the Legends section. From the Legends list, choose Manual.
- 6 In the table, enter the following settings:

#### Legends

Aluminum, Qw=20, e=0.46

Aluminum, Qw=20, e=0.046

7 In the Probe Plot Group 6 toolbar, click 🗿 Plot.

Probe Table Graph 1.1

I Right-click Probe Table Graph I and choose Duplicate.

- 2 In the Settings window for Table Graph, locate the Data section.
- 3 From the Table list, choose Accumulated Probe Table 1.1.
- 4 Locate the Legends section. In the table, enter the following settings:

| Legends   |        |         |  |
|-----------|--------|---------|--|
| Aluminum, | Qw=10, | e=0.46  |  |
| Aluminum, | Qw=10, | e=0.046 |  |

Probe Table Graph 1.2

- I Right-click Probe Table Graph I and choose Duplicate.
- 2 In the Settings window for Table Graph, locate the Data section.
- **3** From the Table list, choose Accumulated Probe Table 1.2.

**4** Locate the **Legends** section. In the table, enter the following settings:

| Legends |        |         |  |
|---------|--------|---------|--|
| Steel,  | Qw=20, | e=0.46  |  |
| Steel,  | Qw=20, | e=0.046 |  |

Probe Table Graph 1.2.1

- I Right-click Probe Table Graph 1.2 and choose Duplicate.
- 2 In the Settings window for Table Graph, locate the Data section.
- **3** From the Table list, choose Accumulated Probe Table 1.3.
- **4** Locate the **Legends** section. In the table, enter the following settings:

| Legends |        |         |  |
|---------|--------|---------|--|
| Steel,  | Qw=10, | e=0.46  |  |
| Steel,  | Qw=10, | e=0.046 |  |

Average Temperature

- I In the Model Builder window, under Results click Probe Plot Group 6.
- 2 In the Settings window for ID Plot Group, type Average Temperature in the Label text field.
- **3** In the Average Temperature toolbar, click **I** Plot.

26 | COOLING OF AN INJECTION MOLD